Инструкция по оформлению запросов на продление сертификатов в электронной форме.

Для удаленного продления действия сертификата ключа проверки электронной подписи воспользуйтесь web-интерфейсом APM Пользователя Удостоверяющего Центра (далее – УЦ) по адресу <u>https://ra.cap.ru/ui/user/user.asp</u>.

В процессе формирования запроса производится генерация ключевой информации на носитель. Носитель ключевой информации (ключевой носитель) должен быть вставлен в компьютер. Запрос формируется с использованием АРМ пользователя по ссылке **Новый сертификат**.

- в графе Шаблон сертификата выбрать назначение сертификата, для справки по этому пункту позвоните специалисту;
- галку «Включить усиленную защиту закрытого ключа» ставить необязательно;
- в поле «Информация» заполняется справочная информация для оператора УЦ;
  - для сохранения запроса поставьте галку «Сохранить в файл».

После нажатия кнопки Отправить система перейдет к процедуре формирования новых ключей:

- выберите необходимый тип ключевого носителя из списка подключенных в СКЗИ КриптоПро CSP;
- проинициализируйте генератор случайных чисел (путем нажатия клавиш на клавиатуре или движением указателя мышки в окне инициализации);
- при необходимости установите пароль (ПИН-код) на создаваемый ключевой контейнер;
- в результате успешного выполнения вышеперечисленных действий сформированный запрос будет отправлен оператору УЦ на рассмотрение, а в таблице запросов на сертификат появится новая строка со статусом запроса **Обработка**;

После этого оператору УЦ необходимо направить по электронной почте подписанные заявление и запрос на изготовление сертификата ключа проверки электронной действующими ключами электронной подписи Пользователя УЦ или уполномоченного представителя юридического лица с использованием приложения КриптоАРМ) или с помощью утилиты csptest.exe - в командной строке выполнить:

сsptest.exe -sfsign -sign -add -base64 -in test.doc -out test.doc.sig -my test@cap.ru путь до приложения путь для выходного эл.почта подписи

Если установлено несколько сертификатов, утилита предложит выбрать сертификат, на основе которого будет формироваться электронная подпись файла

O:\temp>csptest.exe -sfsign -sign -add -base64 -in pp.doc -out pp.doc.sig -my info4@cap.ru #0: Subject: CN=info4@cap.ru Valid : 11.03.2015 03:24:20 - 07.09.2015 03:24:20 (UTC) Issuer : CN=Communications Server #1: Subject: СНИЛС=00911420904, ОГРН=1122130008791, ИНН=002130106185, E=info4@cap.ru, C=RU, S=21 спублики, ОU=Сектор сопровождения деятельности удостоверяющего центра, СN=Мининформполитики Valid : 10.04.2015 15:48:00 - 10.04.2016 15:58:00 (UTC) Issuer : ОГРН=1122130008791, ИНН=002130106185, STREET=Президентский бульвар д.10, E=certadmi PrivKey: 10.04.2015 15:48:00 - 10.04.2016 15:48:00 (UTC) #2: Subject: DC=ru, DC=cap, OU=Мининформполитики Чувашии, CN=Мининформ ЧР Алексей И. Ишалев, E=i Valid : 22.12.2014 12:33:55 - 22.12.2015 12:33:55 (UTC) Issuer : DC=ru, DC=cap, CN=CAP root CA Enter certificate number: A CSP has been acquired. Source message length: 1 Calculated signature (or signed message) length: 3812 Signature was done. Signature (or signed message) length: 3796 Output file (pp.doc.sig) has been saved Total: SYS: 0,047 sec USR: 0,000 sec UTC: 65,983 sec [ErrorCode: 0x00000000]

По окончании работы утилиты, в случае отсутствия ошибок, будет сформирован выходной файл с расширением .sig, содержащий электронную подпись.

В срок не позднее 3 (трех) рабочих дней следующих за рабочим днем, в течение которого было получено заявление на изготовление сертификата, запрос будет рассмотрен и после проверки электронной подписи заявления и запроса на изготовление сертификата Пользователя УЦ, Оператор УЦ осуществляет изготовление и предоставление Пользователю УЦ сертификата ключа проверки электронной подписи.

При принятии и подтверждения запроса на сертификат, его статус меняется на состояние **Установить**. Далее для установки сертификата в хранилище сертификатов, выполните следующие действия:

• нажмите ссылку **Установить** в соответствующей строке таблицы запросов на сертификат. При этом рабочая область АРМ пользователя примет следующий вид:

| y                                                                                                    | достоверяющий Центр Крипто-Про 📥                                                                                                    |
|----------------------------------------------------------------------------------------------------|----------------------------------------------------------------------------------------------------|
| Удостов<br>Установка сертификата<br>Вы получили запрошенный <u>сертификат</u><br>Нажмите кнопку "Установить сертифи<br>дальнейшего использования.<br>Установить сертификат<br>Вы должны подтвердить получение | достоверяющий Центр Крипто-Про<br><u>ртификат.</u><br>сертификат" чтобы установить его для<br>ат<br>рлучение и установку этого<br>осните писто "Подтагодити |
| Сертификата. Для этого на<br>установку". В противном сл<br>Подтвердить установн                                                                                                    | жмите кнопку "Поотеероить<br>кучае, этот сертификат будет отозван.<br>Ч                                                                                     |

- в появившейся форме убедитесь в соответствии полученного сертификата отправленному запросу. Для этого нажмите на ссылку сертификат данного окна;
- для продолжения установки сертификата нажмите кнопку Установить сертификат;
- при успешной установке данного сертификата появится соответствующее сообщение;
- для подтверждения факта установки и сообщения об этом оператору УЦ нажмите кнопку **Подтвердить установку**. В случае не подтверждения установки сертификат будет занесен в список отозванных сертификатов.

До истечения 10 (десяти) календарных дней с момента получения уведомления об изготовлении сертификата Пользователь УЦ должен подписать и предоставить в Удостоверяющий центр копию сертификата ключа проверки электронной подписи.